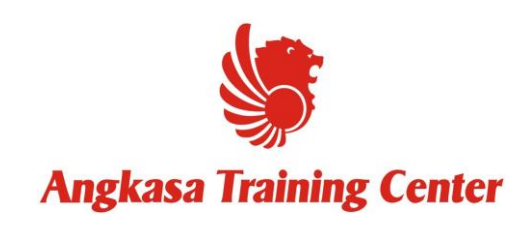

1/5/2019

## Guidance Register

Petunjuk teknis cara pendaftaran

Training Facility ANGKASA TRAINING CENTER Buka **Browser** (Internet Explorer, Opera, Mozilla Firefox, Google Chrome) direkomendasikan menggunakan **Firefox** atau **Google Chrome**.

1. Menuju link <u>www.atclion.com</u>

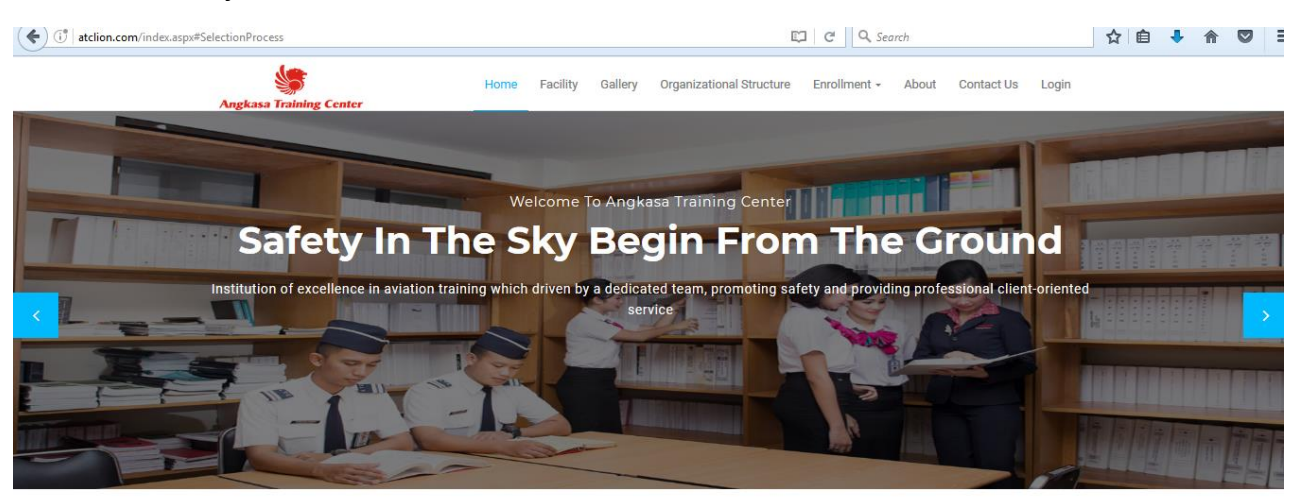

## ABOUT ATC

Angkasa Training Center was established January 29, 2016, which previously was Lion Training CenterUnder the auspices of the Lion Group, Angkasa Training Center which is equipped with facilities of international standards learning, teachers are professional and comfortable environment, also prioritize service, conformace, safe and secure have delivered many best graduates. Angkasa Training Center ready to compete with the world to create

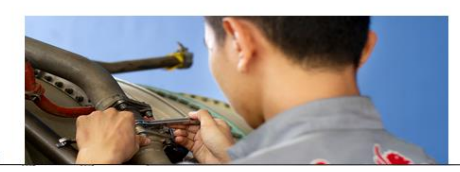

## 2. Masuk Halaman Enrolment (E Application)

| 🕖 🎤   atclion.com/App | olicationForm.aspx                         |                 |                          | C Q Search                |            | ☆ 自 | + 1 | 1 |
|-----------------------|--------------------------------------------|-----------------|--------------------------|---------------------------|------------|-----|-----|---|
|                       |                                            | APPLICATI       | ION FORM                 |                           |            |     |     |   |
|                       | PERSONAL DETAILS                           |                 |                          |                           |            |     |     |   |
|                       | Full Name                                  |                 | *                        |                           |            |     |     |   |
|                       | Sex                                        | ▼ *             |                          |                           |            |     |     |   |
|                       | Place, Date of Birth                       | *               |                          |                           |            |     |     |   |
|                       | Religion                                   | *               |                          |                           |            |     |     |   |
|                       | Nationality                                |                 |                          |                           |            |     |     |   |
|                       | Ethnic                                     |                 |                          |                           |            |     |     |   |
|                       | Martial Status                             | <b>▼</b> *      |                          |                           |            |     |     |   |
|                       |                                            |                 |                          |                           |            |     |     |   |
|                       | CURRENT M                                  | IAILLNG ADDRESS | PI                       | ERMANENT MAILLING ADDRESS |            |     |     |   |
|                       | Own House Rented House Paren               | nts Others      | Own House Rented H       | ouse  Parents  Others     |            |     |     |   |
|                       | Telp. No. (Off)<br>(Res)                   |                 | Telp. No. (Off)<br>(Res) |                           |            |     |     |   |
|                       | (H/P) * Fax.                               |                 | (H/P)                    | Fax.                      |            |     |     |   |
|                       | Email : *                                  |                 | Email :                  |                           |            |     |     |   |
|                       | Driver License A/No.<br>Do you own a car : |                 |                          |                           |            |     |     |   |
|                       | O Yes O No                                 |                 |                          |                           |            |     |     |   |
|                       |                                            |                 |                          |                           |            |     |     |   |
|                       | FAMILY AND ASSOCIATION DETAI               | Name            | Anc                      | Last Education            | Occupation |     |     |   |
|                       | Eather *                                   | Name            | Age                      |                           | Occupation |     |     |   |
|                       | Mother *                                   |                 |                          |                           |            |     |     |   |
|                       | House date                                 |                 |                          |                           |            |     |     |   |
|                       | Husband/wite                               |                 |                          |                           |            |     |     |   |
|                       | Child                                      |                 |                          |                           |            |     |     |   |
|                       | Child                                      |                 |                          |                           |            |     |     |   |

## <mark>#Note</mark>:

- Pengisian format harus lengkap.
- Jika ingin mengisi form secara offline silahkan download form application form, lalu kirim melalui email <a href="mailto:erwin.eidi@atclion.com">erwin.eidi@atclion.com</a>.

Bila ada pertanyaan perihal *Teknis Pendaftaran*. dipersilahkan untuk menghubungi <u>Training Facility</u> atau email ke: <u>training.facility@atclion.com</u>.

--Terimakasih--